## Nahrání dat do PALSTAT CAQ 3G

(Nesprávná obsluha programu může způsobit smazání dat. Pokud si nejste operací jisti požádejte Vaše IT oddělení o provedení zálohy dotčené databáze. )

- spust'te program ./apl/dbbm.exe (Login je: ADMIN / PalStaT123)

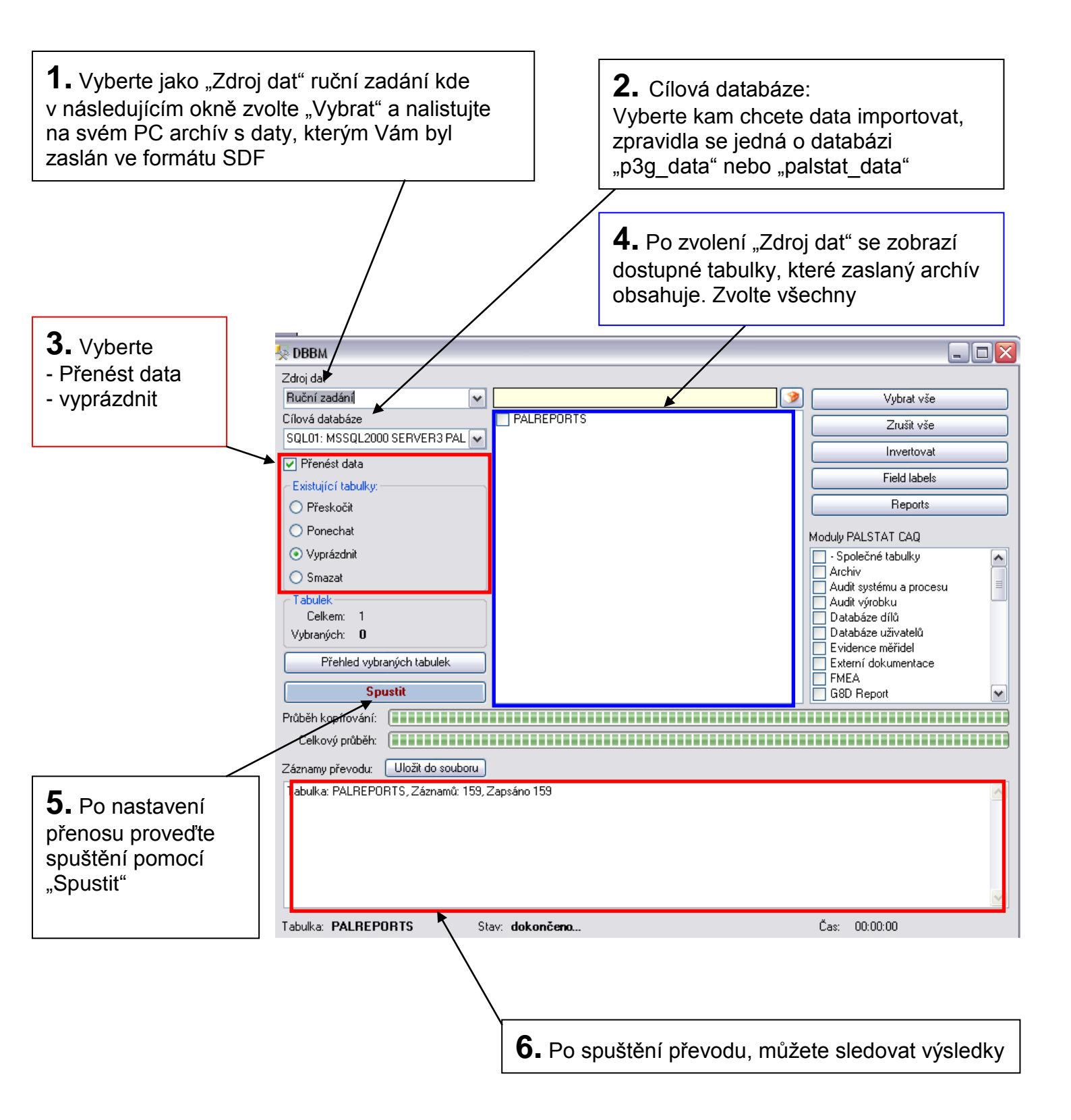